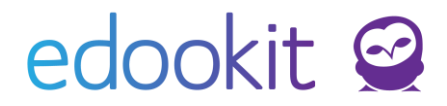

## Knihovna

#### v 2.4

Níže popsaný návod je určen pro uživatele s rolí "Administrátor, Správce knihovny, Správce skladu", není-li uvedeno jinak.

### Obsah :

| Přehled funkcí                                          | 2  |
|---------------------------------------------------------|----|
| Sklad                                                   | 2  |
| Moje výpůjčky                                           | 3  |
| Vytvořené výpůjčky                                      | 4  |
| Všechny výpůjčky                                        | 4  |
| Položky knihovny                                        | 7  |
| Štítky                                                  | 9  |
| Kategorie štítků                                        | 9  |
| Změna počtu položek/odepsání knih ze skladu - Inventura | 10 |

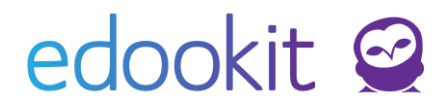

## Přehled funkcí

Sekce knihovna slouží pro správu rezervací, výpůjček a ke kontrole skladů knih. Pro přehlednost je možné k jednotlivým knihám přidávat podrobné informace, včetně štítků, podle kterých mohou uživatelé knihu vyhledat. Správa štítků je v kompetenci Administrátora školy nebo Správce knihovny.

## Sklad

Pro zřízení knihovny je nejprve nutné zřízení Skladu, který slouží k evidenci položek. K založení skladu postupujte dle návodu Sklady s ohledem na potřeby Vaší knihovny:

Administrativa > Sklady

1. Vytvoření Skladu v *Administrativa > Sklady* - kliknutím na modré plus přidáte nový sklad s parametry, které si pro svoji knihovnu přejete.

| م<br>Hlavní panel | لي<br>Komunikace    | Zápisník Ti         | řídní kniha             | 🕒<br>Docházka           | <b>▲</b><br>Hodnocení    | Rozvrh          |               |    |
|-------------------|---------------------|---------------------|-------------------------|-------------------------|--------------------------|-----------------|---------------|----|
| Obědy 🗸           | Knihovna 🗸 🛛 C      | )rganizační úkoly 🗸 | Platby $\smallsetminus$ | Sklady $\smallsetminus$ | Reporty $\smallsetminus$ | Předplatné prém | iových funkcí | Pc |
| Sklady            |                     |                     |                         |                         | -                        |                 |               |    |
| Vyhleo            | <b>lání</b> 1-5 / 5 | : / +               | ]                       |                         | Ģ                        |                 |               |    |
|                   |                     |                     |                         | Název                   |                          |                 |               |    |
| Přidat skla       | d                   |                     |                         |                         |                          |                 |               |    |
| ✓ Sk              | lad                 |                     |                         |                         |                          |                 |               |    |
| Název:            |                     | Nová knihovna       | I                       |                         |                          |                 |               |    |
| Stav na           | a portále:          | zobrazovat, un      | nožnit rezer            | vace                    |                          |                 |               |    |
| Místno            | st:                 | M 1                 |                         |                         | $\sim$                   |                 |               |    |

 Vytvoření Kategorií položek v Administrativa > Sklady > Kategorie položek - kliknutím na modré plus přidáte novou položku.

| م<br>Hlavní panel | لي<br>Komunikace | ∠<br>Zápisník     | Třídní kniha         | Docházka      | Hodnocení            | Rozvrh          |                | RR<br>Lidé  | ک<br>Přijímačky | र्ष्ट्र<br>Nastavení |                     |
|-------------------|------------------|-------------------|----------------------|---------------|----------------------|-----------------|----------------|-------------|-----------------|----------------------|---------------------|
| Obědy 🗸           | Knihovna 🗸       | Organizační úkoly | $\vee$ Platby $\vee$ | Sklady $\vee$ | Reporty $\checkmark$ | Předplatné prén | niových funkcí | Požadavky 🗸 | Evidence úrazů  | i Dveřní systém 🗸    |                     |
| Kategori          | e položek        |                   |                      |               |                      |                 |                |             |                 |                      |                     |
| Vyhlee            | dání 1-4/        | 4 : •             |                      |               |                      |                 |                |             |                 |                      |                     |
|                   |                  |                   |                      |               |                      | Název           |                |             |                 |                      | Nadřazená kategorie |
|                   | >                |                   |                      |               |                      | CD              |                |             |                 |                      | knihovna            |
|                   | >                |                   |                      |               |                      | časopis         | nové ka        | tegorie pol | ožek            |                      | knihovna            |
|                   | >                |                   |                      |               |                      | kniha           |                |             |                 |                      | knihovna            |
|                   | $\triangleright$ |                   |                      |               | [                    | knihovna        | nadřa          | zená katego | orie            |                      |                     |

3. Zavedení nových položek do nově založeného skladu/knihovny v Administrativa > 2/11

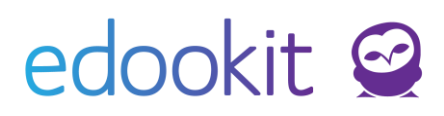

Knihovna > Položky knihovny - kliknutím na modré plus vytváříte nové položky.

| م<br>Hlavní panel | ्र्रा<br>Komunikace | Zápisník      | Třídní knil    | na Dochá    | ) 🛃             | ení Rozvrh                          |                | QQ<br>Lidé  |
|-------------------|---------------------|---------------|----------------|-------------|-----------------|-------------------------------------|----------------|-------------|
| Obědy 🗸           | Knihovna 🗸          | Organizační ú | koly 🗸 🛛 Platb | y 🗸 🦷 Sklad | y 🗸 🛛 Reporty 🗸 | <ul> <li>Předplatné prés</li> </ul> | miových funkcí | Požadavky 🗸 |
| Položky I         | knihovny 👌          | Skladové p    | oložky         |             |                 |                                     |                |             |
|                   | Sklad               |               | Kategorie      |             | Štítek          |                                     |                |             |
| Nová              | knihovna            | ~             |                | ~           |                 | ✓ Vyhledání                         |                | / +         |
|                   | Název               |               |                |             | Vlastní         | ID Star                             | é ID Ští       | tky         |

U nové položky zadáváte jméno skladu, na který chcete položku zařadit a počet skladovaných kusů. Také můžete položce přiřadit Kategorii (kniha, časopis, CD...) a štítek (Dobrodružné, Naučné...), podle kterých lze mezi položkami dále třídit.

Druhou možností je položky do knihovny importovat. Položky můžete vyplnit do Excelové tabulky, kterou najdete na stránce *Administrativa > Knihovna > Import knihovny*. Na stránce nahrajete vyplněné soubor, namapujete sloupce a data naimportujete.

## Moje výpůjčky

Administrativa > Knihovna > Moje výpůjčky

Přehled osobních výpůjček (s ohledem na právě přihlášeného uživatele), včetně seznamu položek, termínu vrácení a informací o výpůjčce/rezervaci/vrácení. Je možné filtrovat mezi rezervacemi, otevřenými/uzavřenými výpůjčkami nebo vrácenými položkami.

| Hlavní panel     | لي<br>Komunikace | ل<br>Zápisník uči…  | Třídní kniha     | Docházka | Hodnocení                    | Rozvrh | 🔂<br>Knihovna | Kurzy     | dministrat | RR<br>Lidé | ⊀م<br>Praxe | i)<br>Nastavení | <b>ہ</b><br>System admin |          |                                 | ☆         | 0               | ZS Edooki<br>1. pololetí<br>Jan Novák |       |  |
|------------------|------------------|---------------------|------------------|----------|------------------------------|--------|---------------|-----------|------------|------------|-------------|-----------------|--------------------------|----------|---------------------------------|-----------|-----------------|---------------------------------------|-------|--|
| Položky knihov   | ny Moje vý       | půjčky Všec         | hny výpůjčky     |          |                              |        |               |           |            |            |             |                 |                          |          |                                 |           |                 |                                       |       |  |
| Moje výpů        | ijčky            |                     |                  |          |                              |        |               |           |            |            |             |                 |                          |          |                                 |           |                 | Tisk                                  | C PDF |  |
| Stav výpi        | Vyh              | ledání              | Néhled pro typ   | × 1−2/2  | i 🔺 +                        |        |               |           |            |            |             |                 |                          |          |                                 |           |                 |                                       |       |  |
|                  |                  | Vytvoi              | <sup>í</sup> eno |          | <ul> <li>Zákazník</li> </ul> | c .    | Termí         | n vrácení |            | Kome       | ntář        |                 |                          | Uzavřeno | Položky                         |           |                 |                                       |       |  |
| $\triangleright$ |                  | Novák J<br>Dnes 10  | lan<br>:44       |          | Novák Ja                     | an     | 30.11         | 2017      |            |            |             |                 |                          | Ne       | <ul> <li>Jak se spri</li> </ul> | ivně (re  | az.: 0, vyd.: ( | D, vrác.: 1)                          |       |  |
| >                |                  | Novák .<br>St 11.05 | lan<br>.16       |          | Novák Ja                     | an     | 25.5.2        | 016       |            |            |             |                 |                          | Ne       | Harry Pott                      | er a (re: | z.: 4, vyd.: 2  | , vrác.: 0)                           |       |  |

V detailu výpůjčky (detail si můžeme otevřít kliknutím na modrou šipku před výpůjčkou) je možné přidat komentář k výpůjčce, upravit termín odevzdání nebo výpůjčku uzavřít. Ve spodní části je možné přidat/odebrat jednotlivé položky určené pro rezervaci. Uživatelé s rolí administrátor mohou přímo vydat výdejku či příjemku.

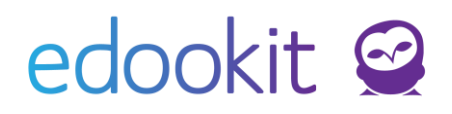

| · (n) · 닛)<br>Hlavní panel Komunil | cace Zápisník uči…       | . Třídní kniha  | Docházka    | Hodnocení       | Rozvrh Knihovna  | 8<br>Kurzy | Administrat | XX %<br>Lidé Pr | fa 191<br>axe Nastav | ení System admin | + 🖍             | 7 🥝 <u>1.</u> p<br>Jan | ololetí 17/18<br>1 Novák |
|------------------------------------|--------------------------|-----------------|-------------|-----------------|------------------|------------|-------------|-----------------|----------------------|------------------|-----------------|------------------------|--------------------------|
| Položky knihovny M                 | o <b>je výpůjčky</b> Vše | chny výpůjčky   |             |                 |                  |            |             |                 |                      |                  |                 |                        |                          |
| Moje výpůjčky 👌                    | Jpravit výpůjčku         |                 |             |                 |                  |            |             |                 |                      |                  |                 | < Zpět                 | Tisk PDF                 |
| <ul> <li>Výpůjčky</li> </ul>       |                          |                 |             |                 |                  |            |             |                 |                      |                  |                 |                        | ✔ Uložit                 |
| Zákazník:                          | Novák                    | Jan             |             |                 |                  |            |             |                 |                      |                  |                 |                        |                          |
| Komentář:                          |                          |                 |             |                 |                  |            |             |                 |                      |                  |                 |                        |                          |
| Termín vrácen                      | í: 30.11.2               | 017             |             |                 |                  |            |             |                 |                      |                  |                 |                        |                          |
| Uzavřeno:                          | 8                        |                 |             |                 |                  |            |             |                 |                      |                  |                 |                        |                          |
|                                    |                          |                 |             |                 |                  |            | ✓ Uložit    | Smazat          |                      |                  |                 |                        |                          |
| <ul> <li>Položky (1)</li> </ul>    |                          |                 |             |                 |                  |            |             |                 |                      |                  |                 |                        |                          |
| Vyhledání                          | Néhled pro typ kli       | ente<br>1-1/1   | + Přidat po | oložku výpůjčky | + Přidat výdejku | + Přidat   | příjemku n  | c               |                      |                  |                 |                        |                          |
|                                    | Skladová položi          | ka              |             | Rezervováno     | •                |            | Sklad       |                 | N                    | /ýdejky          | Příjemky        |                        |                          |
|                                    | Jak se správně i         | učit (návod pro | pubertáky)  |                 |                  |            | Knihovna    |                 |                      | 1 Ones 8.11.17   | 1 Dires 8.11.17 |                        |                          |

## Vytvořené výpůjčky

Administrativa > Knihovna > Vytvořené výpůjčky

Přehled Vámi (právě přihlášeným uživatelem) vytvořených výpůjček. Lze filtrovat mezi rezervacemi, otevřenými/uzavřenými položkami nebo vrácenými položkami. Přidání nové položky je detailně popsáno v následující kapitole.

## Všechny výpůjčky

Administrativa > Knihovna > Všechny výpůjčky

Přehled všech výpůjček jednotlivých položek knihovny bez ohledu na autora výpůjčky. Opět lze filtrovat mezi rezervacemi, otevřenými/uzavřenými položkami nebo vybrat vrácené položky.

| ک<br>Hlavní panel | C)<br>Komunikace | ل<br>Zápisník uči…          | Třídní kniha            | C<br>Docházka              | Hodnocení     | Rozvrh    | C)<br>Knihovna | Kurzy | DD<br>Administrat | QQ<br>Lidé | ۹۴<br>Praxe | نې<br>Nastavení | çç<br>System admin                                                |
|-------------------|------------------|-----------------------------|-------------------------|----------------------------|---------------|-----------|----------------|-------|-------------------|------------|-------------|-----------------|-------------------------------------------------------------------|
| Položky knihov    | my Moje vý       | půjčky Všech                | ny výpůjčky             |                            |               |           |                |       |                   |            |             |                 |                                                                   |
| Všechny v         | ýpůjčky          |                             |                         |                            |               |           |                |       |                   |            |             |                 |                                                                   |
| Stav výp          | ûjĕky<br>Ƴ Vyh   | ledání                      | Náhled pro typ k<br>web | <sup>1ienta</sup> 1-35 / 3 | s i 🗸         | +         |                |       |                   |            |             |                 |                                                                   |
|                   |                  | Vytvořeno                   |                         | <ul> <li>Záka;</li> </ul>  | zník          |           | Termín vrácer  | ń     | Komentá           | ř          | Uz          | zavřeno         | Položky                                                           |
| $\triangleright$  |                  | Novák Jan<br>Dnes 10:44     |                         | Nová                       | k Jan         |           | 30.11.2017     |       |                   |            | Ar          | 10              | <ul> <li>Jak se správně (rez.: 0, vyd.: 1, vrác.: 1)</li> </ul>   |
| $\triangleright$  |                  | Múdrý Petr<br>Út 31.10.     |                         | Múdr                       | ý Petr (MUD)  |           |                |       |                   |            | Ne          | 2               | <ul> <li>židle (rez.: 0, vyd.: 0, vrác.: 0)</li> </ul>            |
| $\diamond$        |                  | Slámová Jana<br>Po 30.10.   |                         | Slám                       | a Jakub (stud | dent 6.A) | 27.10.2017     |       |                   |            | Ne          | •               | Ceští panovníc (rez.: 1, vyd.: 0, vrác.: 0)                       |
| $\diamond$        |                  | Slámová Jana<br>Po 03.10.16 |                         | Slám                       | ová Eva (stud | dent 6.A) |                |       |                   |            | Ne          | •               | <ul> <li>Harry Potter a (rez.: 1, vyd.: 0, vrác.: 0)</li> </ul>   |
| $\diamond$        |                  | Novák Jan<br>Pá 27.05.16    |                         | Nová                       | k Jan (NOV)   |           |                |       |                   |            | Ne          | •               | Záhada hlavola (rez.: 0, vyd.: 0, vrác.: 3)                       |
| $\diamond$        |                  | Novák Jan<br>Čt 26.05.16    |                         | Nová                       | k Jan (NOV)   |           |                |       |                   |            | Ne          | •               | <ul> <li>test (rez.: 0, vyd.: 0, vrác.: 3)</li> </ul>             |
| >                 |                  | Múdrý Petr<br>St 25.05.18   |                         | Múdr                       | ý Petr (MUD)  |           |                |       |                   |            | Ne          | e               | <ul> <li>Harry Potter a (rez.: 22, vyd.: 22, vrác.: 0)</li> </ul> |

Přes ikonu + lze přidat novou výpůjčku. Nejprve je třeba vybrat osobu, která si knihy chce zapůjčit, zadá se termín vrácení, případně poznámka. Poté výpůjčku uložíte. Po uložení

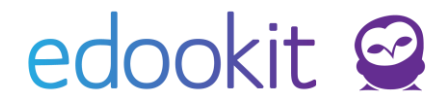

pokračujete výběrem položek.

EdooTip: Libovolný uživatel si může knihu rezervovat v systému, vydávající může např. v rozhraní všech výpůjček použitím filtru Stav výpůjčky vyhledat rezervované položky. Těmto položkám již přidá jen výdejku a knihy tak může zapůjčit.

| ان<br>Hlavní panel | C)<br>Komunikace   | 🖌<br>Zápisník uči | Třídní kniha | 🕒<br>Docházka | La Hodnocení | Rozvrh | 🔂<br>Knihovna |              | D<br>Administrat | RR<br>Lidé   | ۹گم<br>Praxe | زن<br>Nastavení |
|--------------------|--------------------|-------------------|--------------|---------------|--------------|--------|---------------|--------------|------------------|--------------|--------------|-----------------|
| Položky kniho      | vny <u>Moje vý</u> | půjčky Všech      | iny výpůjčky |               |              |        |               |              |                  |              |              |                 |
| Přidat vý          | půjčku             |                   |              |               |              |        |               |              |                  |              |              |                 |
| ✓ V                | ýpůjčky            |                   |              |               |              |        |               |              |                  |              |              |                 |
| Zákaz              | mík:               | Novák J           | an           |               |              | $\sim$ |               |              |                  |              |              |                 |
| Kome               | ntář:              |                   |              |               |              |        |               |              |                  |              |              |                 |
| Termí              | n vrácení:         |                   |              |               |              |        |               |              |                  |              |              |                 |
|                    |                    |                   |              |               |              |        |               | 🗸 Uložit a j | ookračovat ve v  | ýběru polože | k < Zpě      | t               |

Ve spodní části obrazovky je možnost Přidat položku výpůjčky ručně nebo výpůjčku naskenovat pomocí čtečky čárových kódů. Do výpůjčky je možné přidat i více knih najednou. Po vybrání je položka ve stavu Rezervováno.

| Upravit výpůjčku             |                             |                        |                   |                     |          |    |
|------------------------------|-----------------------------|------------------------|-------------------|---------------------|----------|----|
| <ul> <li>Výpůjčky</li> </ul> |                             |                        |                   |                     |          |    |
| Osoba:                       | Novák Jan (žák)             | $\sim$                 |                   |                     |          |    |
| Komentář:                    |                             |                        |                   |                     |          |    |
| Termín vrácení:              | 20.8.2021                   |                        |                   |                     |          |    |
| Uzavřeno:                    |                             |                        |                   |                     |          |    |
|                              |                             |                        |                   | 🗸 Uloži             | t < Zpět | Sr |
| ✓ Položky (1)                |                             |                        |                   |                     |          |    |
| Vyhledání 1-1/               | 1 + Přidat položku výpůjčky | + Přidat výdejku       | + Přidat příjemku | + Naskenovat z kódů | n c      |    |
| Skla                         | lová položka                | Vlastní ID (Skladová j | položka)          | Rezervováno         |          | Sk |
| Harr                         | y Potter a Kámen mudrců     |                        |                   | 1                   |          |    |

Jakmile je výběr knih ukončen, je možné knihy vydat kliknutím na Přidat výdejku. Systém vyžádá potvrzení o počtu kusů u jednotlivých knih. Také je možné vybrat sklad/knihovnu, ze které je kniha vydávána. K výpůjčce je možné připojit poznámku. Výpůjčka bude potvrzena kliknutím na tlačítko Uložit.

| ed | 00 | kit | $\bigcirc$ |
|----|----|-----|------------|
|    |    |     |            |

| řidat výdejku        |                                     |               |      |
|----------------------|-------------------------------------|---------------|------|
|                      |                                     |               |      |
| Čeští panovníci byli | 1                                   |               |      |
| taky jenom lidi:     | 1 rezervováno                       |               |      |
|                      | Knihovna                            | $\sim$        |      |
| Pověsti z českých    | Knihovna                            |               |      |
| hradů:               | Studentská knihovna (15 dostupných) |               |      |
|                      | Knihovna                            | $\sim$        |      |
| Poznámka:            |                                     |               |      |
|                      |                                     |               |      |
|                      |                                     | 🗸 Uložit 🛛 Za | vřít |

#### Smazání chybně zadané výpůjčky

Pokud je výpůjčka chybně zadána a je třeba ji vymazat, je důležité nejprve smazat v jejím detailu všechny příjemky a výdejky. Po aktualizaci stránky je možné vymazat všechny položky v detailu výpůjčky a následně lze smazat celou výpůjčku.

Po vypůjčení knih se nová výpůjčka zobrazí v seznamu Všech výpůjček. Vrácené položky jsou ve sloupci Položky označeny zeleně, vypůjčené položky červeně, rezervované knihy jsou označeny oranžovou barvou.

| Hlavní pane | لي<br>el Komunikace | <b>Z</b> ápisník         | Třídní kniha               | C)<br>Docházka  | Hodnocení    | 2<br>Rozvrh    | C<br>Knihovna  | Kurzy        | DD<br>Administrat | RR<br>Lidé | <b>R</b><br>Praxe | Ö<br>Nastavení | <b>ہ</b><br>System admin | + 🛧 🤓 <sup>ZŠ Edookit</sup><br>1. pololetí 17/18<br>Jan Novák                                                                |
|-------------|---------------------|--------------------------|----------------------------|-----------------|--------------|----------------|----------------|--------------|-------------------|------------|-------------------|----------------|--------------------------|----------------------------------------------------------------------------------------------------|
| Obědy 🗸     | Knihovna 🗸          | Organizační úkoly 🕚      | ✓ Platby ✓                 | Sklady $\lor$   | Požadavky 🗸  | Reporty $\lor$ | Evidence úrazů | Dveřní systé | ém ∨ Grafy ∨      |            |                   |                |                          |                                                                                                    |
| Vytvoře     | né výpůjčky         |                          |                            |                 |              |                |                |              |                   |            |                   |                |                          | Tisk PDF                                                                                                    |
| Stav        | výpůjčky<br>Vył     | nledání                  | Náhled pro typ kliv<br>web | enta<br>1-4 / 4 | i 🔺 +        |                |                |              |                   |            |                   |                |                          |                                                                                                    |
|             |                     | Vytvořeno                |                            | •               | Zákazník     |                | Term           | iín vrácení  |                   | Komentái   | ř                 |                | Uzavřeno                 | Položky                                                                                                    |
| >           | )                   | Novák Jan<br>Dnes 11:20  |                            |                 | Pavlíková He | lena (PAV)     | 23.1           | 1.2017       |                   |            |                   |                | Ne                       | <ul> <li>Čeští panovníc (rez.: 1, vyd.: 0, vrác.:<br/>0)</li> <li>Děti z Bullerb (rez.: 1, vyd.: 1, vrác.:<br/>0)</li> </ul> |
| >           | )                   | Novák Jan<br>Dnes 11:06  |                            |                 | Novák Jan (N | IOV)           | 15.1           | 2.2017       |                   |            |                   |                | Ne                       | <ul> <li>Čeští panovníc (rez.: 1, vyd.: 1, vrác.:<br/>0)</li> <li>Pověsti z česk (rez.: 1, vyd.: 1, vrác.:<br/>0)</li> </ul> |
| •           | ) •                 | Novák Jan<br>St 11.05.16 |                            |                 | Novák Jan    |                | 25.5           | 2016         |                   |            |                   |                | Ne                       | • Harry Potter a (rez.: 4, vyd.: 2, vrác.:<br>0)                                                                             |
| ۲           | )                   | Novák Jan<br>St 11.05.16 |                            |                 | Slámová Eva  | (student 6     | .A) 25.5.      | 2016         |                   |            |                   |                | Ano                      | • Harry Potter a (rez.: 8, vyd.: 2, vrác.: 2)                                                                                |

EdooTip: Libovolný uživatel si může knihu v systému rezervovat. Vydávající použije v rozhraní všech výpůjček filtru Stav výpůjčky a vyhledá Rezervované položky. Těmto položkám přidá jen termín vrácení, výdejku a knihy tak může zapůjčit. Provedené rezervace se při vytvoření nové výpůjčky nezohledňují. Chceme-li zapůjčit knihu, která již byla rezervovaná, musíme vytvořit výdejku přímo u rezervace této knihy.

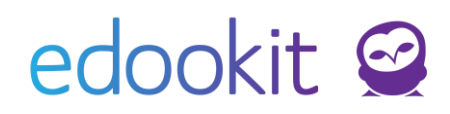

| ✓ Výpůjč    | ky          |                          |                     |                   |                     |          |        |
|-------------|-------------|--------------------------|---------------------|-------------------|---------------------|----------|--------|
| Osoba:      |             | Novák Jan (žák)          |                     |                   |                     |          |        |
| Komentář:   |             |                          |                     |                   |                     |          |        |
| Termín vrác | ení:        |                          |                     |                   |                     |          |        |
| Uzavřeno:   |             |                          |                     |                   |                     |          |        |
|             |             |                          |                     |                   | 🗸 Uloži             | t < Zpět | Smazat |
| ✓ Položky ( | 1)          |                          |                     |                   |                     |          |        |
| Vyhledání   | 1-1/1       | + Přidat položku výpůjčl | A Přidat výdejku    | + Přidat příjemku | + Naskenovat z kódů | n c      |        |
|             | Skladová p  | oložka                   | Vlastní ID (Skladov | vá položka)       | Rezervováno         |          | Sklad  |
|             | Harry Potte | er a Kámen mudrců        | rezervovaná kniha   |                   | 1                   |          |        |
|             |             |                          |                     |                   | <b>k</b>            |          | ×      |

Vrácení výpůjčky probíhá obdobně přes Všechny výpůjčky. V detailu vybrané výpůjčky lze knihy vrátit kliknutím na tlačítko Přidat příjemku. Potvrzením množství knih a skladu/knihovny (na kterou je kniha vrácena) je po uložení výpůjčka dokončena. Pro pozdější filtraci výpůjček lze uzavřené výpůjčky označit příznakem Uzavřeno.

## Položky knihovny

Administrativa > Knihovna > Položky knihovny

V sekci položky knihovny je možné vidět všechny položky, které byly do knihovny přidány. V přehledu je možné vidět vybrané sloupce, které lze přizpůsobit dle Vašich požadavků. Také lze přidat položku novou, viz níže.

Z důvodu zachování informací není možné položky knihovny mazat (pokud jsou již provedeny záznamy o výpůjčce, rezervaci, apod.).

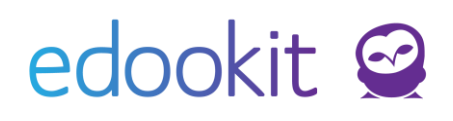

| ان<br>Hlavní <u>par</u> | iel <u>Ko</u> | 및<br>omunika <u>ce</u> | ل<br>Zápisník <u>uči</u> | Třídní kn <u>iha</u> | O<br>Docházk <u>a</u> | Hodnocen <u>í</u> | Rozvrh                     | Knihov <u>na</u> | Kurzy                        | Administrat       | RR<br>Lidé | Ra<br>Praxe | ☆<br>Nastavení <u>S</u> | ystem admin |          |
|-------------------------|---------------|------------------------|--------------------------|----------------------|-----------------------|-------------------|----------------------------|------------------|------------------------------|-------------------|------------|-------------|-------------------------|-------------|----------|
| Položky k               | nihovny       | Moje vj                | ýpůjčky V                | šechny výpůjčky      |                       |                   |                            |                  |                              |                   |            |             |                         |             |          |
| Položk                  | y knih        | ovny > s               | kladové po               | oložky               |                       |                   |                            |                  |                              |                   |            |             |                         |             |          |
|                         | Sklad         | Ki                     | ategorie<br>~            | Stîtek               | Stítek                | Stítek            | <ul> <li>Vyhlee</li> </ul> | dání             | Náhled pro typ klie<br>web ~ | enta<br>1-12 / 12 | * +        |             |                         |             |          |
|                         |               | Název                  |                          | Vla                  | istní ID              | Staré ID          | Štítky                     |                  | Kategorie skla               | ado Vydavatel     | Rol        | k vydání    | Autoři                  | Dostupn     | é na vyb |
| 4                       |               |                        |                          |                      |                       |                   | _                          |                  |                              |                   |            |             |                         |             |          |
| >                       |               | Ohromi<br>zvířatec     | ující fakta o<br>:h      |                      |                       | ŽK - 862          | Naučné<br>Přírodop         | oisné            |                              | Fragment<br>Praha | 200        | 06          | Baileyová,<br>Jacqui    | 24          |          |
| ٢                       |               | Rekord                 | y ze světa z             | vířat                |                       | ŽK - 747          | Naučné<br>Přírodop         | visné            |                              | Fragment          | 200        | 03          | Ciszak, Danu            | ıta 14      |          |
| ٢                       |               | Povídár<br>kočiččo     | ní o pejskov<br>e        | <i>r</i> i a         |                       | ŽK - 631          | Pohádky<br>1. ročník       | }                |                              | Albatros Pra      | ha 200     | 03          | Čapek, Jose             | f 19        |          |
| ٢                       |               | Čeští pa<br>jenom l    | anovníci by<br>idi       | li taky              |                       | ŽK - 1028         | Dějepisn<br>3. ročník      | é                |                              | Beletris          | 200        | 01          | Drijverová,<br>Martina  | 15          |          |
| ٢                       |               | Záhada                 | hlavolamu                | I                    |                       | ŽК - 684          | Povídky                    |                  |                              | Argo              | 197        | 70          | Foglar, Jaros           | slav 11     |          |
| $\triangleright$        |               | Magor                  | lětem                    |                      |                       | ŽK - 1032         | Poezie p                   | ro děti          |                              | Argo              | 201        | 10          | Jirous, Ivan<br>Martin  | 17          | ,        |

Přidání nové položky knihovny je možné přes ikonu +. U nové položky lze vyplnit mnoho informací, které mohou uživatelům pomoci knihu vybrat. Jednou z rozhodujících položek může být také štítek, který určuje kategorii knihy (detektivka, román, knihy pro děti). Správu štítků může provádět osoba s rolí uživatele administrátor nebo správce knihovny. Dále je pro potřeby správy výpůjček důležitou položkou Počet, která určuje počet dostupných knih pro výpůjčku.

| <sup>9</sup> ි ි දා<br>Hlavní panel Komunikac | ل<br>Zápisník uči… | Třídní kniha | 🕒<br>Docházka | Hodnocení | Rozvrh | 🔂<br>Knihovna | Kurzy | D.<br>Administrat | RR<br>Lidé  | ۹<br>Praxe | 호<br>Nastavení | ې<br>System admin |  |
|-----------------------------------------------|--------------------|--------------|---------------|-----------|--------|---------------|-------|-------------------|-------------|------------|----------------|-------------------|--|
| Položky knihovny Moje                         | výpůjčky Všeo      | hny výpůjčky |               |           |        |               |       |                   |             |            |                |                   |  |
| Položky knihovny 〉                            | Přidat skladov     | vou položku  |               |           |        |               |       |                   |             |            |                |                   |  |
| <ul> <li>Skladová po</li> </ul>               | oložka             |              |               |           |        |               |       |                   |             |            |                |                   |  |
| Název:                                        | Ι                  |              |               |           |        |               |       |                   | Přidat na s | klad       |                |                   |  |
| Vlastní ID:                                   |                    |              |               |           |        |               |       |                   | Sklad:      |            | budova A       |                   |  |
| Staré ID:                                     |                    |              |               |           |        |               |       |                   | Počet:      |            |                |                   |  |
| Popis:                                        |                    |              |               |           |        |               |       | <br>▼             |             |            |                |                   |  |
|                                               | • Text             | D Editor     |               |           |        |               |       |                   |             |            |                |                   |  |
| Štítky:                                       |                    |              |               |           |        |               |       |                   |             |            |                |                   |  |
| Kategorie<br>skladových polo                  | źek:               |              |               |           |        |               |       |                   |             |            |                |                   |  |
| Dodavatel:                                    |                    |              |               |           |        |               |       |                   |             |            |                |                   |  |
| Jednotka:                                     |                    |              |               |           |        |               |       |                   |             |            |                |                   |  |
| Jedn. cena:                                   |                    |              |               |           |        |               |       |                   |             |            |                |                   |  |
| ISBN:                                         |                    |              |               |           |        |               |       |                   |             |            |                |                   |  |

# edookit 🤗

## Štítky

Štítky slouží k zařazení knih do definovaných kategorií. Každé položce je možné přiřadit jeden či více štítků. Také lze definovat kategorii štítku (např. dle zaměření, dle ročníku, apod.). Štítku lze přiřadit specifickou barvu.

| ۲<br>Hlavní pane | لي<br>I Komunikace | لاً)<br>Zápisník           | Třídní kniha      | ()<br>Docházka | Rednocení   | Control Rozvrh | C<br>Knihovna  | لي<br>Kurzy | Administrat      | RR<br>Lidé | K<br>Praxe | ्र<br>Nastavení | <b>ہ</b><br>System admin | + | ☆ | ZŠ Edooki<br>1. pololetí<br>Jan Novák | t<br>17/18<br>k |
|------------------|--------------------|----------------------------|-------------------|----------------|-------------|----------------|----------------|-------------|------------------|------------|------------|-----------------|--------------------------|---|---|---------------------------------------|-----------------|
| Obědy 🗸          | Knihovna 🗸         | Organizační úkol           | ly 🗸 🛛 Platby 🗸   | Sklady 🗸       | Požadavky 🗸 | Reporty 🗸      | Evidence úrazů | Dveřní sys  | stém ∨ Grafy ∨   |            |            |                 |                          |   |   |                                       |                 |
| Štítky           |                    |                            |                   |                |             |                |                |             |                  |            |            |                 |                          |   |   | Tis                                   | k PDF           |
| Vyhle            | edání              | Náhled pro typ kliv<br>web | enta<br>1-12 / 12 | i / +          |             |                |                |             |                  |            |            |                 |                          |   |   |                                       |                 |
|                  |                    |                            |                   | Vázev          |             |                |                | <b>^</b> )  | Kategorie štítku | :          |            |                 | Barva                    |   |   |                                       |                 |
|                  | $\mathbf{>}$       |                            |                   | Dějepisné      |             |                |                | l           | Dle zaměření     |            |            |                 |                          |   |   |                                       |                 |
|                  | $\mathbf{b}$       |                            |                   | Jazykovědné    |             |                |                | ſ           | Dle zaměření     |            |            |                 |                          |   |   |                                       |                 |
|                  | $\mathbf{>}$       |                            |                   | Naučné         |             |                |                | I           | Dle žánru        |            |            |                 |                          |   |   |                                       |                 |
|                  | $\mathbf{>}$       |                            |                   | Poezie pro dět | i           |                |                | ſ           | Dle žánru        |            |            |                 |                          |   |   |                                       |                 |
|                  | $\mathbf{>}$       |                            |                   | Pohádky        |             |                |                | t           | Dle žánru        |            |            |                 |                          |   |   |                                       |                 |
|                  | $\mathbf{>}$       |                            |                   | Povídky        |             |                |                | ſ           | Dle žánru        |            |            |                 |                          |   |   |                                       |                 |
|                  | $\mathbf{b}$       |                            |                   | Přírodopisné   |             |                |                | ſ           | Dle zaměření     |            |            |                 |                          |   |   |                                       |                 |
|                  | $\mathbf{>}$       |                            |                   | I. ročník      |             |                |                | ſ           | Dle ročníku      |            |            |                 |                          |   |   |                                       |                 |
|                  | $\mathbf{>}$       |                            |                   | 2. ročník      |             |                |                | ſ           | Dle ročníku      |            |            |                 |                          |   |   |                                       |                 |
|                  | $\mathbf{>}$       |                            |                   | 3. ročník      |             |                |                | ſ           | Dle ročníku      |            |            |                 |                          |   |   |                                       |                 |
|                  | $\triangleright$   |                            |                   | 1. ročník      |             |                |                | (           | Dle ročníku      |            |            |                 |                          |   |   |                                       |                 |

Přidání nového štítku je možné kliknutím na ikonu +. Je potřeba zadat název a je možné zvolit kategorii a barvu štítku. Také je možné editovat již vytvořené štítky.

| ع<br>Hlavní panel | C)<br>Komunikace | Zápisník          | Třídní kniha | <b>(</b> )<br>Docházka | Fodnocení   | <b>e</b><br>Rozvrh | <b>K</b> nihovna | 反           | Administrat    | <b>XX</b><br>Lidé |
|-------------------|------------------|-------------------|--------------|------------------------|-------------|--------------------|------------------|-------------|----------------|-------------------|
| Obědy 🗸 🕨         | Knihovna 🗸       | Organizační úkoly | ✓ Platby ✓   | Sklady 🗸               | Požadavky 🗸 | Reporty 🗸          | Evidence úrazů   | Dveřní syst | ém 🗸 🛛 Grafy 🗸 |                   |
| Přidat            |                  |                   |              |                        |             |                    |                  |             |                |                   |
| ✓ Š               | títky            |                   |              |                        |             |                    |                  |             |                |                   |
| Název             | <i>r</i> :       |                   |              |                        |             |                    |                  |             |                |                   |
| Kateg             | orie štítku:     |                   |              |                        |             | $\sim$             |                  |             |                |                   |
| Barva             | :                |                   |              |                        |             |                    |                  |             |                |                   |
|                   |                  | Dle roční         | íku          |                        |             | J                  |                  |             |                |                   |
|                   |                  | Dle zamě          | éření        |                        |             |                    | ~                | Uložit      | Uložit a další | < Zpět            |
|                   |                  | Dle žánru         | .I           |                        |             |                    |                  |             |                |                   |

## Kategorie štítků

Kategorie štítků upřesní vyhledávání položek knihovny. Přidat novou položku lze opět přes ikonu

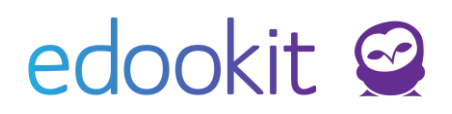

+.

| ع<br>Hlavní panel | ्र्र<br>Komunikace | <b>L</b><br>Zápisník | Třídní kniha | <b>(</b> )<br>Docházka | Hodnocení   | Rozvrh    | <b>C</b><br>Knihovna | کی<br>Kurzy  | <br>Administrat | <b>RR</b><br>Lidé |
|-------------------|--------------------|----------------------|--------------|------------------------|-------------|-----------|----------------------|--------------|-----------------|-------------------|
| <u>Obědy</u> ∨    | Knihovna 🗸         | Organizační úkoly    | ✓ Platby ✓   | Sklady 🗸               | Požadavky 🗸 | Reporty 🗸 | Evidence úrazů       | Dveřní systé | ém 🗸 🛛 Grafy 🗸  |                   |
| Kategori          | e štítků           |                      |              |                        |             |           |                      |              |                 |                   |
|                   |                    | Náhled pro typ klier | ita          |                        |             |           |                      |              |                 |                   |
| Vyhle             | dání               | web ~                | 1-3/3        | 1 +                    |             |           |                      |              |                 |                   |
|                   |                    |                      |              |                        |             |           |                      | Název        |                 |                   |
|                   |                    | $\diamond$           |              |                        | [           |           |                      | Dle ročníku  | I               |                   |
|                   |                    | $\diamond$           |              |                        | [           |           |                      | Dle zaměře   | ení             |                   |
|                   |                    | $\diamond$           |              |                        | [           |           |                      | Dle žánru    |                 |                   |

## Změna počtu položek/odepsání knih ze skladu -Inventura

#### Administrativa > Sklady > Inventura

Změna počtu je možná v sekci Inventura. V jednotlivých inventurách v seznamu jsou zaznamenány příbytky nebo úbytky u jednotlivých skladových položek.

Stav inventury v jednotlivých skladech má vliv na zobrazení položek v Administrativa > Knihovna > Položky knihovny.

Vytvoří se nová inventura, do které se vybere sklad, ve kterém se inventura provádí. U jednotlivých knih se uvede aktuální počet kusů. Očekávané množství nebere v potaz vypůjčené položky a zobrazuje celkový očekávaný počet knih na skladě (včetně později vrácených, aktuálně zapůjčených, knih). Pokud je tedy třeba 1 kus knihy od určitého titulu odepsat, vloží se do inventury a do položky Reálné množství se zadá hodnota o 1 menší, než je očekávané množství (očekáváno 20, reálně skladem 19).

Každá inventura obsahuje informaci o tom, kdo ji vytvořil a určující datum, ke kterému se inventura uzavírá. K inventuře je možné vložit poznámku. V detailu každé inventury jsou v záložce Položky zobrazeny všechny počítané položky. Do inventury je možné přidávat průběžně další položky.

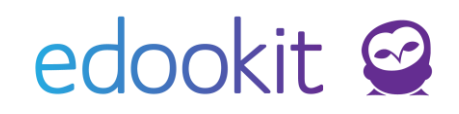

| Hlavní panel | لي<br>Komunikace | Zápisník        | Třídní kniha            | 🕒<br>Docházka | F<br>Hodnocení | On the Rozvrh | <br>Administrat |                               |                            |
|--------------|------------------|-----------------|-------------------------|---------------|----------------|---------------|-----------------|-------------------------------|----------------------------|
| Obědy 🗸      | Knihovna 🗸       | Organizační úko | ly $\vee$ Sklady $\vee$ | Reporty 🗸     | Evidence úrazů | Grafy $\vee$  |                 |                               |                            |
| Inventura    | a 👌 Upravit      | inventuru       |                         |               |                |               |                 |                               |                            |
| Vyhle        | dání             | 1-7/7           | / +                     |               |                |               |                 |                               |                            |
|              |                  |                 | U                       | rčující Datur | n              |               |                 | <ul> <li>Vytvořeno</li> </ul> | Sklad                      |
|              | $\diamond$       |                 | 0                       | 6.12.2017 16  | 39             |               |                 | Vávrová Jana<br>Včera 16:39   | Sklad čistících prostředků |
|              | $\triangleright$ |                 | 2                       | 9.11.2017 9:4 | 6              |               |                 | Novák Jan<br>St 29.11.        | Knihovna                   |
|              | $\triangleright$ |                 | 2                       | 0.11.2017 14  | 02             |               |                 | Novák Jan<br>Po 20.11.        | Knihovna                   |
|              | $\triangleright$ |                 | 2                       | 0.11.2017 13  | 53             |               |                 | Novák Jan<br>Po 20.11.        | Knihovna                   |
|              | $\triangleright$ |                 | 1                       | 3.11.2017 9:4 | 1              |               |                 | Novák Jan<br>Po 13.11.        | Knihovna                   |
|              | $\diamond$       |                 | 0                       | 2.05.2016 10  | 38             |               |                 | Novák Jan<br>Po 02.05.16      | Knihovna                   |
|              | $\triangleright$ |                 | 3                       | 0.03.2016 13  | 28             |               |                 | Novák Jan<br>St 30.03.16      | Studentská knihovna        |

Přes ikonu + lze přidat novou inventuru. Nejprve je třeba vybrat sklad, pro který bude inventura prováděna. Vybere se určující datum, ke kterému je inventura prováděna a vytvoření inventury se potvrdí tlačítkem Uložit.

| ک<br>Hlavní panel | C)<br>Komunikace | <b>√</b><br>Zápisník | Třídní kniha | ()<br>Docházka | F<br>Hodnocení | 0<br>Rozvrh | <br>Administrat |  |          |        |
|-------------------|------------------|----------------------|--------------|----------------|----------------|-------------|-----------------|--|----------|--------|
| Obědy 🗸           | Knihovna 🗸       | Organizační úkoly    | ∽ Sklady ∽   | Reporty 🗸      | Evidence úrazů | Grafy 🗸     |                 |  |          |        |
| Přidat in         | iventuru         |                      |              |                |                |             |                 |  |          |        |
| Inventu           | a Položky        |                      |              |                |                |             |                 |  |          |        |
| ~                 | Inventura        |                      |              |                |                |             |                 |  |          |        |
| Sklad             | d:               | Knihovr              | ia           |                |                |             |                 |  |          |        |
| Vytvo             | ořeno:           | -                    |              |                |                |             |                 |  |          |        |
| Vytvo             | ořil:            | Vávrová J            | ana          |                |                |             |                 |  |          |        |
| Urču              | jící Datum:      | 07.12.20             | )17 19:42    |                |                | 10          |                 |  |          |        |
| Pozn              | ámka:            |                      |              |                |                |             |                 |  |          |        |
|                   |                  |                      |              |                |                |             |                 |  | ✔ Uložit | < Zpět |

V záložce položky je možné pomocí ikony + přidat nové položky do inventury. Do sloupce Reálné množství se zapíše skutečný počet kusů, který je následně srovnáván s očekávaným množstvím, které není možné editovat. Případný rozdíl lze okomentovat v Poznámce.